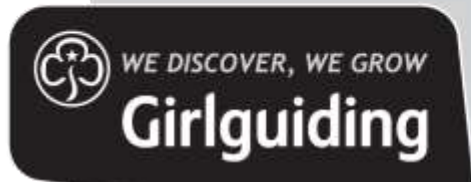

## Approving residential events

## Approving REN forms as a commissioner

The following steps will enable you to approve a residential event notification (REN) form.

- 1. Select 'commissioners > My Roles'.
- 2. Select your level and click on 'events' from the options along the top.

| REN        | Tes     | ting Di        | istrict      |                      |                  |             |        |            |         |       |         |
|------------|---------|----------------|--------------|----------------------|------------------|-------------|--------|------------|---------|-------|---------|
| District I | Details | Young Membe    | rs Enquiries | Volunteer Enquiries  | Volunteer Roles  | Individuals | Awards | Committees | Permits | Audit | Reports |
| Shops      | Face b  | o face guiding | Learning     | Commissioner Manager | ment Safe Practi | ce Events   |        |            |         |       |         |

3. You should now see two tables of events on your screen. The top table will shows that you are responsible for approving, the second shows all those in your area, even if you are not the authorising commissioner.

| Member I                         | Event                           |                    |                 |                       |        |              |                             |        |                 |              |
|----------------------------------|---------------------------------|--------------------|-----------------|-----------------------|--------|--------------|-----------------------------|--------|-----------------|--------------|
| Events                           |                                 |                    |                 |                       |        |              |                             |        |                 |              |
| 🔳 Residential eve                | int notifications awa           | hing my approval + |                 |                       |        |              |                             | Search |                 | Q            |
| Event Name                       | Linel                           | Start Data 🕈       | End Date        | Status Rea            | abit.  | Leader In Ch | arge Adviser                |        | Advice Provided | Actions      |
| Our Chalet                       | Tst REN Testing<br>Guide Unit   | 10/3/2022 13:30    | 20/3/2022 22:00 | Pre-plan<br>submitted |        | Ann RenTest  |                             |        |                 | ٥            |
| Sleepover at<br>ICANDO           | tst REN Testing<br>Guide Unit   | 4/6/2021 12:00     | 5/6/202111:00   | Plan Subm             | ritted | Ann RenTest  |                             |        |                 | •            |
| test event                       | tst REN Testing<br>Guide Unit   | 27/5/2021 23:40    | 28/5/2021 23:46 | Plan Subm             | itted  | Ann RenTest  |                             |        |                 | ٥            |
| Space Steepover                  | tst REN Testing<br>Guide Unit   | 1/5/2021 12:00     | 2/5/2021 09:00  | Awaiting<br>Approval  |        | Ann RenTest  |                             |        |                 | ۰            |
| Ut upcoming reside<br>Event Name | ntial events in this a          | Start Date 🛧       | End Date        | Status Reason         | Lead   | er in Charge | Authorising<br>Commissioner | Search | Athiser         | Q<br>Actions |
| Visit to our chalet              | 2nd REN Testing<br>Brownie Unit | B/5/2022 09:00     | 18/8/2022 12:00 | Finalising            | Ann    | RenTest      | Bath RenTest                |        |                 | 0            |
| Suffolk Trip                     | 2nd REN Testing<br>Brownie Unit | 27/3/2022 06:00    | 3/4/2022 08:00  | Pre-plan<br>submitted | Buck   | Rogers       | Cathy Smith(295             | ep)    |                 | •            |
| Our Chalet                       | tat REN Testing<br>Guide Unit   | 10/3/2022 13:30    | 20/3/2022 22:00 | Pre-plan<br>submitted | Arin I | RenTest      | Seth RenTest                |        |                 | •            |
| Have adventures                  | tst REN Testing<br>Guide Unit   | 4/12/2021 12:06    | 5/12/2021 14:06 | Approved              | Ann    | RenTest      | Beth RenTest                |        |                 | 0            |
| * 1 2 *                          |                                 |                    |                 |                       |        |              |                             |        |                 |              |

4. To view the information that has been submitted click on the name of the event in the table or use the actions arrow and 'View Event'. You can now click through each of the tabs to check the information the leader in charge has entered.

| Use the tabs below                                                                                                    | to move betwees                                                              | sections of the form                                                                                                    |                                                                                           |                                                                                                    |                                                                                                    |  |  |
|----------------------------------------------------------------------------------------------------|------------------------------------------------------------------------------|----------------------------------------------------------------------------------------------------|-------------------------------------------------------------------------------------------|----------------------------------------------------------------------------------------------------|----------------------------------------------------------------------------------------------------|--|--|
| Rey Information Inc.                                                                                                    | ethelatik metalik                                                            | ord Residents (Marchanter                                                                                                    | rist Horiz (syntax)                                                                       | Anti-Mathematical Sciences and Statements                                                                                                    |                                                                                                    |  |  |
| mar commissioner matt<br>galantet information (r in<br>Diene am Riticita belgfar)                                                                            | ter weldfari of and age<br>ed ta fin androching<br>reconcern for planting    | rine of every that involve or<br>catalogic or atom memory<br>processionstatic file taip?                                                              | overvight star, wing<br>, and that the even<br>(revenuent' sattles                        | (this from You leader to (begin a responsible for reasing over that forty-allerg policies and projections are followed, that the<br>choice of go should well authorization is relation.<br>Indian and Fight are systable on the neuralis.                                                                                                    | Term is completed according, that                                                                       |  |  |
| Key Deties                                                                                                    |                                                                              |                                                                                                    |                                                                                           |                                                                                                    |                                                                                                    |  |  |
| Connect Notice<br>Num Subscription                                                                                                    |                                                                              |                                                                                                    |                                                                                           |                                                                                                    |                                                                                                    |  |  |
| RESI Part 1 Approved Dr.                                                                                                    |                                                                              |                                                                                                    |                                                                                           | W                                                                                                    |                                                                                                    |  |  |
|                                                                                                    |                                                                              |                                                                                                    |                                                                                           |                                                                                                    |                                                                                                    |  |  |
| BIN Part 3 Approved the                                                                                                    |                                                                              |                                                                                                    |                                                                                           | 1                                                                                                    |                                                                                                    |  |  |
| Adviser last gave advice o                                                                                                    | -                                                                            |                                                                                                    |                                                                                           |                                                                                                    |                                                                                                    |  |  |
| The Bellow Saltin Legit Cold                                                                                                    | ta minina (minina                                                            | es yes should below whee each                                                                                                    | witting they have been                                                                    | to separate sector between the reformational material                                                                                                    |                                                                                                    |  |  |
| Spectro                                                                                                    | In Prime Lipsiper of assessment part Prime Lipsiper of a set in a particular |                                                                                                    |                                                                                           |                                                                                                    |                                                                                                    |  |  |
| others, in housing a pola-state                                                                                                    | Thirthcountilization<br>management                                           | A loss ( super-                                                                                                    | representation (art)<br>provide                                                           | A Marceller (1) Three are completely offer perclash a cigent of (p pro-communes, are not with the best and waters in pro-communes with<br>Advected in Prevail, the approximate                                                                                                    |                                                                                                    |  |  |
| of and the                                                                                                    | - I manufacture can                                                          | 104-142-142-012-012-012-                                                                                                    | é sezzi koloré the<br>sezeti                                                              | <ul> <li>The second sharp the second signer P is not considered, in the second size with the second second sec</li></ul> |                                                                                                    |  |  |
| n norspitting (december)<br>for huma technologi, the<br>b Lander in Okarge<br>way the form<br>for effect to the period<br>period the former fully<br>worker. | en on right to dian<br>a long readerfails to<br>also mail conjuits to        | ed top southeast High fair to plane the<br>close of the or a Section Congress<br>of Sector and Sector Constraints<br>of Sector and Sector Constraints | e fila relationat pat<br>ing Tremesia (MOO)<br>approved, They are<br>at their carpact dep | en, selper to the therefore of part convenience. Officers through a good by tetransformations bewell under a<br>even standing part has been be optimited and approved before any booking is made, unders the well-mode effects where eff<br>the period with operating trapporties of the resolution and web holds, or is working bearing, the relevant worksite of the top of the standard of the top of the standard of the standard of the standard of  | erg solid lappoli<br>ong Jaké 100 Science (r cost Asia<br>1 is Die 1014 benetike (r par mener           |  |  |
| 2. Authoriting Commission                                                                                                    | ear.                                                                         |                                                                                                    |                                                                                           |                                                                                                    |                                                                                                    |  |  |
| April de clini                                                                                                    |                                                                              |                                                                                                    |                                                                                           |                                                                                                    |                                                                                                    |  |  |
| A participant in the event<br>commissioner, then the c<br>austral rate of commission<br>commissioner screen.                                                 | wegi witarta dabi<br>informationen y<br>informationen y<br>informationen     | riging presentation in the first of<br>temperature topology for the court<br>to report the family constants.                                          | well, A Georgi Const<br>hypospan resetts to<br>If the authorizing on                      | entrance of the day of the end over the cold handle can barrier from and/or red by the different theorem and the day of the day of t       | onling a mostly work as a cacely<br>all, as if they're unavailable, there<br>as the actions on the main |  |  |

5. Once you have checked the information submitted on the form you will also need to check the volunteers meet the requirements for the residential. To do this, click on the actions arrow and 'review volunteers'.

On this page you now see a list of all volunteers who are due to attend the residential or be their home contact. Depending on the role they are taking at the event, will depend on what action you should take.

| Volumbeers and Home Col                               | start                                                               |                                       |                                |                                                       |                                                   |                                   |        |
|-------------------------------------------------------|---------------------------------------------------------------------|---------------------------------------|--------------------------------|-------------------------------------------------------|---------------------------------------------------|-----------------------------------|--------|
| To since full details of 1<br>websetion: back to '100 | he volument (Actualing montheral)<br>region To approve legals (also | le samber and qualifications) une fie | "Steel estimate" active, th    | n neeritti aasintee idi estisteesi betkee yaa dar     | opprise the event (set 7 opprised). If the e      | wet give has sharged yes say room | mæ     |
| All Residential Velorieur                             | Trem                                                                | Biologre Ompiene                      | Nyfananya Matao<br>(mifuniya)) | Safetpace Lavel 1 Valid 10 (Contribution<br>National) | Talicipate Level 2 Valid to Compliance<br>Recett) | Pirst Aid Valid To (published)    | Adlans |
| And Review                                            | seaded in marge                                                     | in .                                  | Samplete                       | 97372029-                                             |                                                   |                                   | •      |
|                                                       |                                                                     |                                       |                                |                                                       |                                                   |                                   |        |

| Role                          | What to check                                                                                                    |
|-------------------------------|----------------------------------------------------------------------------------------------------|
| Leader in charge              | Click on the action arrow and XXX to check that they have the right Going Away With                                                                                                    |
| charge                        | actions arrow and 'Approve volunteer'. GO will automatically check their disclosure,                                                                                                    |
|                               | references, A Safe Space levels 1 - 3 for you. If they have any of this missing, it will show an error message detailing what's missing.                                                    |
| Residential                   | Use the actions arrow and 'approve volunteer' GO will automatically check their disclosure,                                                                                                 |
| helper                        | references, A Safe Space levels 1 and 2 for you. If they have any of this missing, it will show                                                                                             |
|                               | an error message detailing what's missing.                                                                                                    |
| Residential<br>helper - first | Use the actions arrow and 'approve volunteer' GO will automatically check their disclosure, references, A Safe Space levels 1 and 2 for you. It will also check they have a valid first aid |
| aider                         | course on their record. If they have any of this missing, it will show an error message detailing what's missing.                                                                           |
| Home                          | Use the actions arrow and 'approve volunteer' GO will automatically check their disclosure,                                                                                                 |
| contact                       | references, A Safe Space level 1 for you. If they have any of this missing, it will show an error message detailing what's missing.                                                         |

You will be asked to confirm that you have reviewed the information in the REN form along with the current programme and risk assessment along with the information about the volunteers who are planned to attend.

You are able to approve part 1 without approving all volunteers. If however, you feel more work is needed on the REN form you can choose this option from the drop down list. You will need to have had a

| •                                      |
|----------------------------------------|
| Approve part 1                         |
| Approve part 2                         |
| More work needed                       |
| Grant International Permission to Plan |
| Review Volunteers                      |
| View Event                             |

conversation with the volunteer about what changes are needed and any further information you need before they submit it again.

Below you can see a table of the statuses the event will go through and what this means for the leader in charge and the commissioner in terms of being able to make changes to the event or approve.

| Status                |                                                                                                    |
|-----------------------|----------------------------------------------------------------------------------------------------|
| Pre-Plan              | For international trips only, leader in charge of event can update the information ready to submit. Event and information cannot be seen by commissioner at this stage.                                                                                                    |
| Pre-plan<br>submitted | Leader has submitted the first stage of the international permission to plan, the commissioner is now able to check the details and approve this first part.                                                                                                    |
| Planning              | For international events when the commissioner has approved the permission to plan the status will move to planning. For all other events it will start at this status. The commissioner is not able to see any details for the events at this stage.                                           |
| Plan<br>submitted     | Leader has submitted part one of the REN form for any type of residential event. Leader is<br>not able to make any amendments until the commissioner has authorised this stage. The<br>commissioner can now see the event, check the form and the volunteers and approve part 1<br>of the form. |
| Finalising            | Commissioner has approved part 1 of the REN form and it is now back to the leader to be able to add the final information and update anything else ready for Part 2 to be signed off.                                                                                                    |
| Awaiting<br>approval  | Leader has submitted part two of the REN form to the commissioner for approval. No changes can be made now. Commissioner must now check and approve the event volunteers and also the additional information about the event in terms of programme and risk assessments.                        |
| Approved              | The residential event has now been approved by the commissioner, no further changes can<br>be made to the event on GO, if you need to make chances you will need to use the action<br>arrow to put it back to finalising status and go through part 2 approval again.                           |

- 7. Once the volunteer has submitted the form for approval of Part 2, it will show in your list as 'Awaiting approval'. You will now need to recheck the information in the form, check the programme and risk assessments sent to you independently from GO, and then check and approve all volunteers due to attend.
- 8. You will not be able to approve Part 2 of the REN form until all volunteers meet the relevant requirements for the event and you have approved each of them manually.